## Лабораторно-практическая работа № 14 «Операции перемещения, копирования и заполнения ячеек»

## Задание 1.

## Технология выполнения задания:

- 1. Выделите ячейку А1 и введите слово Информатика. Скопируйте ячейку А1в буфер обмена и вставьте ее в ячейку А5. (Главная - Буфер обмена, Главная - Копировать). Обратите внимание, в ячейке буфера обмена находится слово Информатика. В ячейку С1 введите слово Математика. Скопируйте его в буфер обмена.
- 2. Вставьте слово **Информатика** в ячейку А7 из буфера обмена, вставьте слово **Математика** из буфера обмена в ячейку D5. Нажмите **Enter.**
- 3. Переместите мышью содержимое ячейки А7 в ячейку А9 (указатель мыши должен принять вид **четырехсторонней стрелки**, только тогда операция Перемещение будет выполнена).
- 4. Режимом копирования и вставки можно управлять с помощью клавиатуры. Скопируйте с помощью клавиатуры (нажав клавиши Ctrl+C) содержимое ячейки A7 в ячейку A9 (нажав клавиши Ctrl+V).
- 5. С помощью команд меню Главная Буфер обмена Вырезать, а затем Главная Буфер обмена Вставить переместите содержимое ячейки А5 в ячейку А11.
- 6. Выделите ячейку A11 и заполните ее содержимым пять рядов вниз, с помощью **маркера автозаполнения** квадрат в правом нижнем углу.
- 7. В ячейку F1 введите любое число, в ячейку G1 любое слово, а в ячейку H1 введите **2008.**
- 8. Выделите блок **F1:H1** и протащите его маркер заполнения на 10 строк вниз. Выделите столбец F и удалите его с помощью команды меню **Главная- Ячейки -Удалить**. Обратите внимание на смещение столбцов.
- 9. Удалите столбец F, используя клавишу **Delete** (с сохранением "пустого" места). Очистите столбец G, используя контекстное меню.
- 10. Выделите блок A5:H14 и очистите его, используя команды меню Правка Очистить Все.

Задание 2.Создайте таблицу по образцу и выполните необходимые расчеты.

## Технология выполнения задания:

| №<br>пп | Наименование<br>затрат | Цена (руб.)    | Количество | Стоимость | В % от общего<br>кол-ва затрат |
|---------|------------------------|----------------|------------|-----------|--------------------------------|
| 1.      | Стол                   | 800            | 400        |           |                                |
| 2.      | Стул                   | 350            | 400        |           |                                |
| 3.      | Компьютер              | 14 976         | 5          |           |                                |
| 4.      | Доска школьная         | 552            | 7          |           |                                |
| 5.      | Дискеты                | 25             | 150        |           |                                |
| 6.      | Кресло                 | 2 500          | 3          |           |                                |
| 7.      | Проектор               | 12 000         | 1          |           |                                |
|         | Обще                   | е кол-во затра |            |           |                                |

1. Создайте таблицу:

- 2. Вычислите Стоимость по каждому наименованию затрат, задав формулу для наименования "Стол", с последующим копированием этой формулы для других наименований.
- 3. Вычислите Общее количество затрат в столбце Стоимость, используя кнопку Автосумма.
- 4. Для каждого наименования затрат вычислите долю затрат (в %) от общего количества затрат.

**Внимание!** При вычислении долей (в %) используйте формулу, содержащую в качестве делителя абсолютный адрес ячейки с числом, обозначающим суммарное количество затрат (например, =E2/\$9).

- 5. Переведите формат данных, получившихся в ячейках F2:F8 в процентный, используя кнопку на панели форматирования **Процентный формат.**
- 6. С помощью команды Главная Формат (в столбце ячейки) Скрыть или отобразить Скрыть скройте (временно удалите из таблицы) последнюю строку.
- 7. Выделите созданную таблицу вместе с находящейся под ней пустой строкой и скопируйте ее ниже на этом же листе.
- 8. В исходном экземпляре таблицы выделите две строки, находящиеся выше и ниже удаленных строк, и восстановите скрытые строки с помощью команды Главная Формат (в столбце ячейки) Скрыть или отобразить Отобразить.
- Отформатируйте исходный экземпляр таблицы, используя команды Главная Формат (в столбце ячейки) – Формат ячеек: шрифт – Courier New Cyr; начертание – полужирное; размер – 14 пт; выравнивание – По центру.
- 10. С помощью вкладки Главная Стили ячеек выберите светло-серую заливку.
- 11. Отформатируем заголовок таблицы, предварительно выделив его. Главная Формат (в столбце ячейки) – Формат ячеек – Выравнивание – По горизонтали: по центру – По вертикали: по центру – Отображение – Переносить по словам - Ок
- 12. Отформатируйте второй экземпляр таблицы с помощью команд меню **Формат**-**Автоформат**, выбрав одно из стандартных оформлений.
- 13. На листе **Лист1** рабочей книги выделите строки с 1-й по 10-ю (исходный экземпляр таблицы).
- 14. Сохраните результаты работы командой Кнопка Оффиса Сохранить. Формат имени файла Петров\_Копирование